## BAŞVURU KABUL EDİLDİKTEN SONRA ÜCRET ÖDEME EKRANI

"...... numaralı başvurunuzun ön incelemesi tamamlanmıştır, başvurunuzun oda ücretini ödeyebilirsiniz." mesajı size ulaştıktan sonra, Bandırma Ticaret Odası'nın resmi internet sitesinde Kapasite Raporu bölümünde paylaşılmış olan iban numaralarına ücret ödemelerini yapmalısınız.

Sisteme firma girişi yapılır. ( <u>www.sanayi.org.tr</u> )

Sanayi Kapasite Raporu

Başvuru Takip – <u>Tıklayınız</u>.

Ekranda mevcut başvurunuz görünecektir. Üstüne tıkladığınızda başvurunuz mavi renge dönüşecek ve üst kısmında "Ücret Ödeme" butonu aktif olacaktır.

"Ücret Ödeme" butonuna <u>basınız</u>.

Ödeme ekranında önce Oda Hizmet Bedeli çıkacaktır.

Hizmet Bedeli bankaya yatırıldıysa tıklayınız.

- Banka : Finansbank
- Belge No : Dekont numarasını giriniz.
- Banka Şubesi : Bandırma
- Dosya Seç : Dekontu yükleyiniz.

Kaydet.

Kapasite Başvurusu TOBB Hizmet Bedeli

Hizmet bedelini anlaşmalı bankalara yatırdıysanız tıklayınız.

Banka : Ücreti yatırdığınız bankayı seçiniz.

Belge No : Dekont numarasını giriniz.

Banka Şubesi : TOBB'un hangi hesabına yatırdıysanız o bankanın şube adını yazınız.

Dosya Seç : Dekontu yükleyiniz.

Kaydet.

Başvurunuz onaylanmak üzere gönderilmiştir.

KAPAT.